## MAPPA RICERCA SEDI – MOBILITY ONLINE

Si raccomanda di confrontare i risultati della ricerca con il file delle sedi relativo alla propria area di studio disponibile sul sito web e di **segnalare** eventuali incongruenze all'Ufficio Mobilità Internazionale all'indirizzo\_outgoing.mobility@unipv.it

It is recommended to compare the research results with the file of locations relevant for your field of study available on the website and report any discrepancies to the International Mobility Office at <a href="https://outgoing.mobility@unipv.it">outgoing.mobility@unipv.it</a>

The English version of this document is at the bottom.

Link : Mobility Online Research Portal

| - Preselection                                                                                                    |                                                                                                    | — Мар                                   |                                           |
|----------------------------------------------------------------------------------------------------|----------------------------------------------------------------------------------------------------|-----------------------------------------|-------------------------------------------|
| Academic year  (Select all>  Contry  C-Select all>  Centry  C-Select all>  Centry  C-Select all>  Centry  Centry Centry Centry | Study ares           Second all ->         *           This is a mandatory field, phase make a selection.         *           Program            < Select all ->>         * |                                         | Later   Marcel and Purchased and American |
| - Statistics                                                                                                    |                                                                                                    |                                         |                                           |
| 363<br>Partner institutions                                                                                                    | Agreements with partner institutions 363 pa                                                                                                    | there in a 368 partners in a5 countries | 1125 Agreements<br>in 34 countries        |

La mappa mostra tutti gli accordi attivi per il programma Erasmus+ Studio (SMS).

Per visualizzare le disponibilità per il proprio corso di studi, selezionare:

- l'anno accademico corrente;
- l'area di studio;
- il corso di laurea (Subject)
- il programma (La mappa è al momento attiva solo per SMS).

È possibile aggiungere alla ricerca anche l'area geografica di interesse, il campo è opzionale.

Il campo "Keyword" va lasciato vuoto.

La mappa mostrerà le sedi con accordi attivi per l'area e il corso di studi selezionati.

È possibile visualizzare le sedi in due modi:

MODO A: ricercando la sede direttamente sulla mappa;

MODO B: ricercando la sede dall'elenco dei risultati nella sezione "Result" a fondo pagina (dopo Statistics)

| - Preselection                                             |                                                 | — Мар                                                |
|------------------------------------------------------------|-------------------------------------------------|------------------------------------------------------|
| Academic year       2025/2026       Subject       Farmacia | Study area Drug Sciences  Program Erasmus (SMS) |                                                      |
| Country                                                    | Start search                                    |                                                      |
|                                                            |                                                 | 4 Later I May data © OpenStreetMap and Map Lima Labo |

MODO A: Dopo aver inserito i filtri, sulla mappa è possibile cliccare sulle icone attive in corrispondenza dell'area geografica desiderata

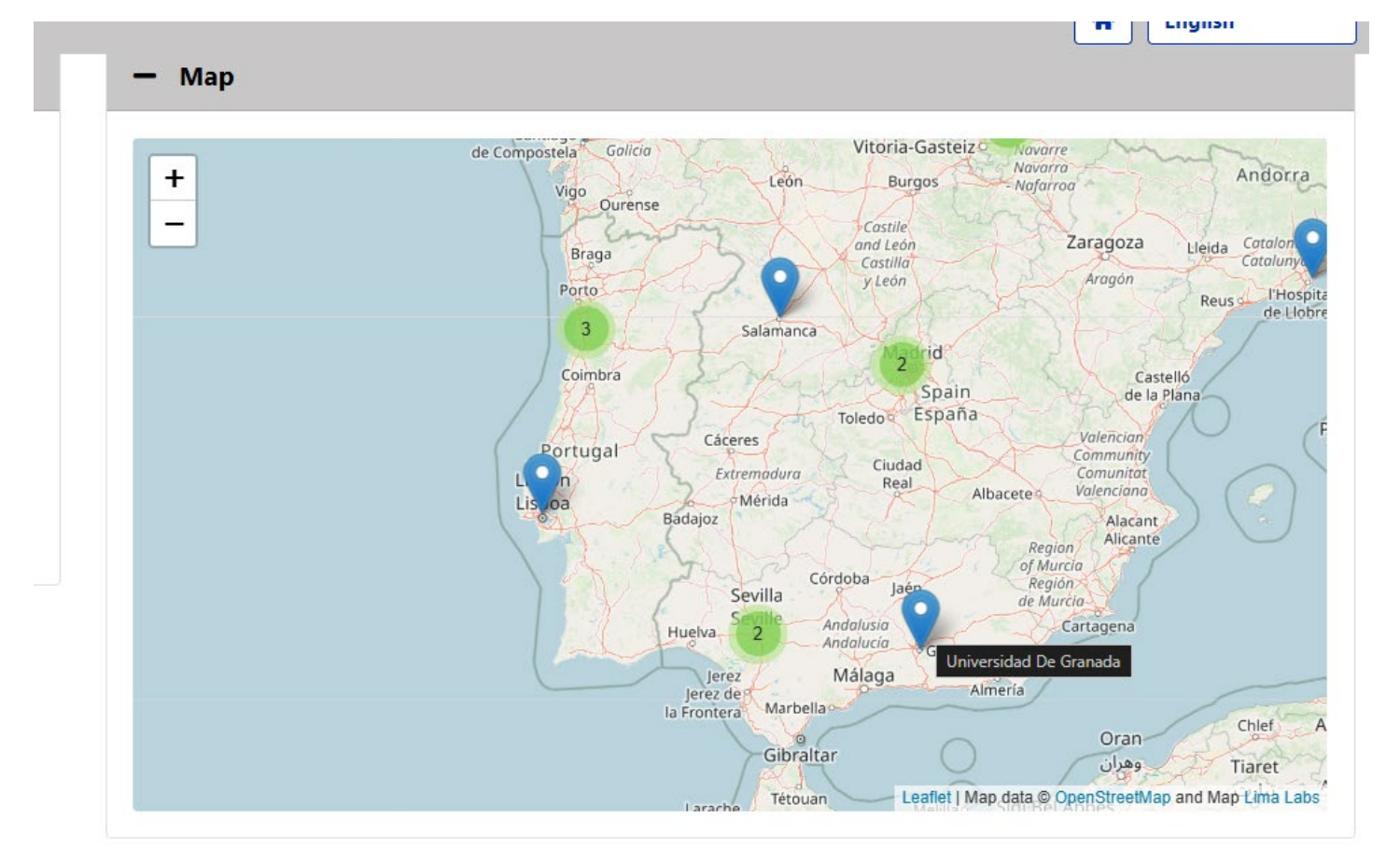

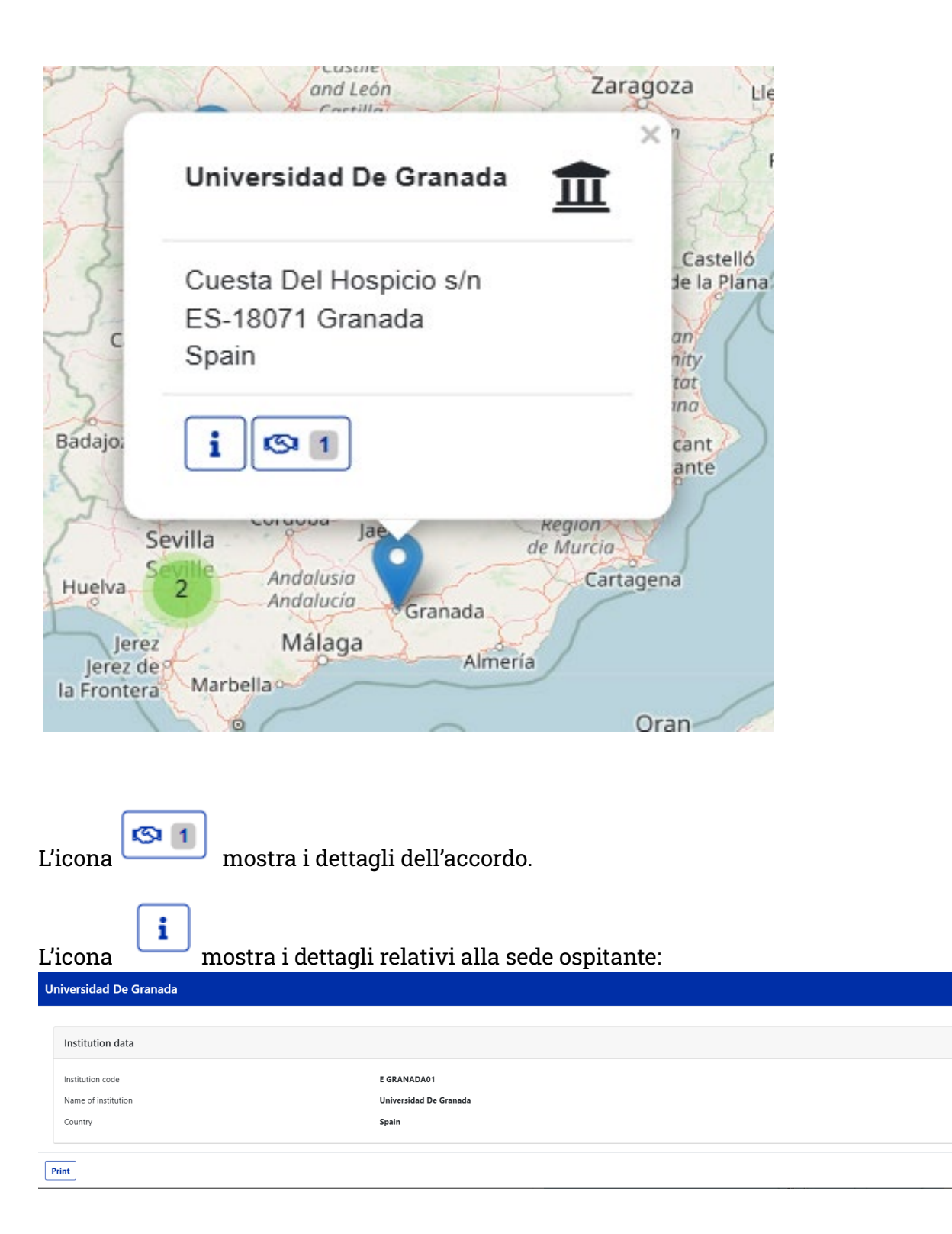

•

Close

### VEDERE I DETTAGLI DELL'ACCORDO:

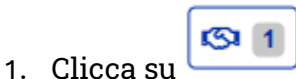

2. Si aprirà una nuova finestra (vedere foto sotto), cliccare sul pulsante "i"

| Agreements with partner institution Universidad De Granada × |              |         |                                                                                                    |               |                                   |                 |  |  |  |
|--------------------------------------------------------------|--------------|---------|----------------------------------------------------------------------------------------------------|---------------|-----------------------------------|-----------------|--|--|--|
|                                                              |              |         |                                                                                                    |               | Searc                             | h               |  |  |  |
| Partner institution                                          | Host country | City    | \$ubject                                                                                                    | Program       | 💠 Agreement type 🌲 Teaching langu | age 💠 💠         |  |  |  |
| Universidad De Granada                                       | Spain        | Granada | Medical and Pharmaceutical Biotechnology<br>Pharmaceutical Chemistry and Technology<br>Pharmacy<br>Industrial nanobiotechnologies for pharmaceuticals<br>– | Erasmus (SMS) | - English<br>Italian<br>Spanish   | i               |  |  |  |
| Showing 1 to 1 of 1 entries                                  |              |         |                                                                                                    |               |                                   | Previous 1 Next |  |  |  |
| Print                                                        |              |         |                                                                                                    |               |                                   | Close           |  |  |  |

Nota per "**Teaching Language**": Italiano compare di default, ma **non rientra tra le lingue di insegnamento**. Per verificare le lingue e il livello richiesto fare sempre riferimento ai dettagli dell'accordo (<u>e alla lista delle destinazioni disponibile sul sito web</u>).

Cliccando sulla "i" si apre la scheda relativa all'accordo:

| Bilateral Agreement data                     |                                                                                                    | 0 | Contact data of the partner i | nstitution             |  |
|----------------------------------------------|----------------------------------------------------------------------------------------------------|---|-------------------------------|------------------------|--|
| Type of person                               | Student                                                                                                    |   | Host country                  | Spain                  |  |
| Type of application                          | Outgoing                                                                                                    |   | Partner institution           | Universidad De Granada |  |
| Name of program                              | Erasmus (SMS)                                                                                                    |   |                               |                        |  |
| Erasmus code                                 | E GRANADA01                                                                                                    |   |                               |                        |  |
| Subject code                                 | 0916 - Pharmacy                                                                                                    |   |                               |                        |  |
| ISCED Code                                   |                                                                                                    |   |                               |                        |  |
| Subject                                      | Pharmacy     Medical and Pharmaceutical Biotechnology     Pharmaceutical Chemistry and Technology     Medical and pharmaceutical biotechnologies     Industrial nanobiotechnologies for pharmaceuticals     Pharmaceutical Chemistry and Technology     Pharmacy |   |                               |                        |  |
| Total number                                 | 5                                                                                                    | _ |                               |                        |  |
| First cycle/Bachelor/Undergraduate           | $\checkmark$                                                                                                    |   |                               |                        |  |
| Second cycle/Master/Postgraduate             | $\checkmark$                                                                                                    |   |                               |                        |  |
| Third cycle/Phd/Doctoral                     | ×                                                                                                    |   |                               |                        |  |
| Number of free and allocated study<br>places | in total: 45,00 Allocated: 0,00 Free: 45,00 Months                                                                                                    |   |                               |                        |  |
| Language of instruction 1                    | Spanish                                                                                                    |   |                               |                        |  |
| Language of instruction level for            | B1                                                                                                    |   |                               |                        |  |

La scheda mostra i corsi di studio per i quali l'accordo è attivo, il numero totale di posti, a quale livello è aperto (in questo caso non è valido per il terzo ciclo di studi), la lingua e il livello di conoscenza richiesto e la durata totale\*.

| Number of free and allocated study | in total: 45,00 Allocated: 0,00 Free: 45,00 Months |
|------------------------------------|----------------------------------------------------|
| places                             |                                                    |

\*Questo dato fa riferimento alla **durata complessiva** dell'accordo per il numero di posti allocati. In questo caso, 45 va diviso per il numero di posti a disposizione (5): il risultato è 9 mesi per persona. Il dato corrisponde a quello riportato nella lista delle sedi disponibile sul sito web (in questo esempio è stata selezionata l'area di Scienze del Farmaco, sede E GRANADA01):

| Г | 1  | Α                   | В                                | С                                           | D            | E                      | F                         | G                                 | Н                |                                                                                                    | J                                                                           |
|---|----|---------------------|----------------------------------|---------------------------------------------|--------------|------------------------|---------------------------|-----------------------------------|------------------|----------------------------------------------------------------------------------------------------|-----------------------------------------------------------------------------|
|   | 1  | Area of study       | Name of the agreem               | Host University (Erasmus use code and name) | Host country | ISCED (subject code)   | N. of available<br>places | Estimated<br>duration<br>(months) | Level(s) of stud | UNIPV study course(s)                                                                                                    | Notes                                                                       |
|   | 12 | Scienze del Farmaco | E<br>GRANADA01_0721_5m<br>onths  | E GRANADA01 - Universidad<br>De Granada     | Spain        | Food processing - 0721 |                           | 5                                 | 5 II             |                                                                                                    | Accordo specifico per iscritti a Maste<br>Universitari (no corsi di laurea) |
|   | 13 | Scienze del Farmaco | E<br>GRANADA01_0916_9m<br>onths  | E GRANADA01 - Universidad<br>De Granada     | Spain        | Pharmacy - 0916        |                           | 5                                 | 9 I, II          | Biotecnologie Mediche e Farmaceutiche,Chimica e Tecnologia<br>Farmaceutiche,Farmacia,Industrial nanobiotechnologies for<br>pharmaceuticals,Medical and pharmaceutical biotechnologies |                                                                             |
|   | 40 | Scienze del Farmaco | RS<br>BELGRAD02_0916_5mo<br>nths | RS BELGRAD02 - Univerzitet U<br>Beogradu    | Serbia       | Pharmacy - 0916        | 1                         |                                   | 5 II, III        | Biotecnologie Mediche e Farmaceutiche,Chimica e Tecnologia<br>Farmaceutiche,Farmacia,Industrial nanobiotechnologies for<br>pharmaceuticals,Medical and pharmaceutical biotechnologies | Attività consentite: tesi                                                   |

### Nei dettagli dell'accordo possono essere presenti dei commenti, come nell'immagine d'esempio:

| Total number                                                     | 4                                                                                                    |
|------------------------------------------------------------------|----------------------------------------------------------------------------------------------------|
| First cycle/Bachelor/Undergraduate                               | $\checkmark$                                                                                                    |
| Second cycle/Master/Postgraduate                                 | $\checkmark$                                                                                                    |
| Third cycle/Phd/Doctoral                                         | ×                                                                                                    |
| Number of free and allocated study places                        | in total: 24,00 Allocated: 0,00 Free: 24,00 Months                                                                                                    |
| Language of instruction 1                                        | Danish                                                                                                    |
| Language of instruction level for students (Minimum)             | C1                                                                                                    |
| Language of instruction 2                                        | English                                                                                                    |
| Language of instruction level for students (Minimum) 2. language | C1                                                                                                    |
| Comment                                                          | Sede destinata prevalentemente ad attività di ricerca tesi. I corsi di I livello<br>sono quasi esclusivamente in danese; i corsi di Il livello sono in inglese ma<br>prevedono prerequisiti di iscrizione precisi e la prevalutazione delle singole<br>candidature |

È possibile scaricare la versione pdf della pagina di dettaglio cliccando sull'icona della stampante.

Potrebbero esserci più accordi attivi per una stessa sede, come nell'immagine d'esempio. Il numero di

| accordi atti                | ccordi attivi compare anche nell'icona |       |                                                                                                    |               |                |                               |                 |  |  |
|-----------------------------|----------------------------------------|-------|----------------------------------------------------------------------------------------------------|---------------|----------------|-------------------------------|-----------------|--|--|
| Agreements with partn       | er institution ABO AKADE               | мі    |                                                                                                    |               |                |                               | ×               |  |  |
|                             |                                        |       |                                                                                                    |               |                |                               | Search          |  |  |
| Partner institution         | Host country                           | City  | \$ubject                                                                                                    | Program       | Agreement type | Teaching language             | ÷ ÷             |  |  |
| ABO AKADEMI                 | Finland                                | Turku | Psychology<br>Psychology, Neuroscience and Human Sciences                                                                                                    | Erasmus (SMS) | -              | English<br>Italian<br>Swedish | i               |  |  |
| ABO AKADEMI                 | Finland                                | Turku | Government and Public Policy<br>Political Sciences and International Relations<br>African and Asian Studies<br>Economic Development and International Relations<br>– | Erasmus (SMS) |                | English<br>Italian<br>Swedish | i               |  |  |
| ABO AKADEMI                 | Finland                                | Turku | Experimental and Applied Biology<br>Advanced Biotechnology<br>Geosciences for Sustainable Development<br>European and American Literature<br>–                       | Erasmus (SMS) |                | English<br>Italian<br>Swedish | i               |  |  |
| Showing 1 to 3 of 3 entries |                                        |       |                                                                                                    |               |                |                               | Previous 1 Next |  |  |
| Print                       |                                        |       |                                                                                                    |               |                |                               | Close           |  |  |

Selezionare quello relativo al proprio corso di studio per vederne i dettagli come mostrato in precedenza.

MODO B - Una volta selezionati i campi necessari (Anno accademico, Area di studio, programma, corso di studio), è possibile vedere gli accordi attivi anche dalla sezione "**Result**" a fondo pagina. In questo caso le sedi disponibili appariranno in elenco:

|                                                                           |                             |             | PART INCASC   |              |              |          |  |  |
|---------------------------------------------------------------------------|-----------------------------|-------------|---------------|--------------|--------------|----------|--|--|
| + Statistics                                                              |                             |             |               |              |              |          |  |  |
| - Result                                                                  |                             |             |               |              |              |          |  |  |
| Show 10 ¢ entries                                                         |                             |             |               |              | Search       |          |  |  |
| + Institution                                                             |                             | Continent   | Country       | ¢ City       | Agreements   |          |  |  |
| + Aristotelio Panepistimio Thessalonikis                                  |                             | Europe      | Greece        | Thessaloniki | S 1          | i        |  |  |
| + Cooperativa De Ensino Superior Politecnico E U                          | niversitario, Crl - CESPU   | Europe      | Portugal      | Gandra - Prd | (S) 1        | i        |  |  |
| + UNIVERSITY OF DEBRECEN                                                  |                             | Europe      | Hungary       | Debrecen     | <b>I</b>     | i        |  |  |
| + UNIVERSITY OF TUEBINGEN                                                 |                             | Europe      | Germany       | Tuebingen    | <b>IS 1</b>  | i        |  |  |
| + Ege Universitesi                                                        |                             | Asia        | Turkey        | Izmir        | (S) 2        | i        |  |  |
| + Erasmus Universiteit Rotterdam                                          |                             | Europe      | Netherlands   | Rotterdam    | (S) 1        | i        |  |  |
| + EUROPEAN UNIVERSITY CYPRUS                                              |                             | Europe      | Cyprus        | Nicosia      | <b>IS</b> 1  | i        |  |  |
| + MEDICAL UNIVERSITY OF GDANSK                                            |                             | Europe      | Poland        | Gdansk       | (S) []       | i        |  |  |
| + JULIUS MAXIMILIAN UNIVERSITY OF WUERZBU                                 | IRG                         | Europe      | Germany       | Wuerzburg    | (S) 1        | i        |  |  |
| + Ludwig-Maximilians-Universitaet Muenchen                                |                             | Europe      | Germany       | Muenchen     | (S) 1        | i        |  |  |
| L'icona                                                                   | visualizza i dettagli dell' | accordo cor | ne visto in n | recedenza    | Previous 1 2 | 3 4 Next |  |  |
| L'icona "i" mostra i dati della sede ospitante, come visto in precedenza. |                             |             |               |              |              |          |  |  |
|                                                                           | (S) 3                       |             |               |              |              |          |  |  |

Cliccando sull'icona Potrebbero venire visualizzati più accordi attivi per una stessa sede, come nell'immagine d'esempio:

| Agreements with part        | greements with partner institution ABO AKADEMI |        |                                                                                                    |               |                |                               |                 |  |  |
|-----------------------------|------------------------------------------------|--------|----------------------------------------------------------------------------------------------------|---------------|----------------|-------------------------------|-----------------|--|--|
|                             |                                                |        |                                                                                                    |               |                |                               | Search          |  |  |
| Partner institution         | Host country                                   | 0 City | \$ Subject                                                                                                    | Program       | Agreement type | Teaching language             | ¢ \$            |  |  |
| ABO AKADEMI                 | Finland                                        | Turku  | Psychology<br>Psychology, Neuroscience and Human Sciences                                                                                                    | Erasmus (SMS) | -              | English<br>Italian<br>Swedish | i               |  |  |
| ABO AKADEMI                 | Finland                                        | Turku  | Government and Public Policy<br>Political Sciences and International Relations<br>African and Asian Studies<br>Economic Development and International Relations<br> | Erasmus (SMS) |                | English<br>Italian<br>Swedish | i               |  |  |
| ABO AKADEMI                 | Finland                                        | Turku  | Experimental and Applied Biology<br>Advanced Biotechnology<br>Geosciences for Sustainable Development<br>European and American Literature<br>–                      | Erasmus (SMS) |                | English<br>Italian<br>Swedish | i               |  |  |
| Showing 1 to 3 of 3 entries |                                                |        |                                                                                                    |               |                |                               | Previous 1 Next |  |  |
| Print                       |                                                |        |                                                                                                    |               |                |                               | Close           |  |  |

Selezionare quello relativo al proprio corso di studio.

# Cliccando sulla "i" relativa all'area di Psicologia, verranno visualizzati i dettagli dell'accordo come visto in precedenza:

| Agreement-ID                                                        |                                                                                                    |                                         |             | ×     |
|---------------------------------------------------------------------|----------------------------------------------------------------------------------------------------|-----------------------------------------|-------------|-------|
|                                                                     |                                                                                                    |                                         |             |       |
| Bilateral Agreement data                                            | 8                                                                                                    | Contact data of the partner institution |             | •     |
| Type of person                                                      | Student                                                                                                    | Host country                            | Finland     |       |
| Type of application                                                 | Outgoing                                                                                                    | Partner institution                     | ABO AKADEMI |       |
| Name of program                                                     | Erasmus (SMS)                                                                                                    |                                         |             |       |
| Erasmus code                                                        | SF TURKU02                                                                                                    |                                         |             |       |
| Subject code                                                        | 0313 - Psychology                                                                                                    |                                         |             |       |
| ISCED Code                                                          |                                                                                                    |                                         |             |       |
| Subject                                                             | Psychology     Psychology, Neuroscience and Human Sciences                                                                                                    |                                         |             |       |
| Total number                                                        | 2                                                                                                    |                                         |             |       |
| First cycle/Bachelor/Undergraduate                                  | ×                                                                                                    |                                         |             |       |
| Second cycle/Master/Postgraduate                                    | $\checkmark$                                                                                                    |                                         |             |       |
| Third cycle/Phd/Doctoral                                            | $\checkmark$                                                                                                    |                                         |             |       |
| Number of free and allocated study places                           | in total: 18,00 Allocated: 0,00 Free: 18,00 Months                                                                                                    |                                         |             |       |
| Language of instruction 1                                           | Swedish                                                                                                    |                                         |             |       |
| Language of instruction level for students<br>(Minimum)             | 82                                                                                                    |                                         |             |       |
| Language of instruction 2                                           | English                                                                                                    |                                         |             |       |
| Language of instruction level for students<br>(Minimum) 2. language | B2                                                                                                    |                                         |             |       |
| Comment                                                             | Accordo attivo con Dept. of Psychology presso Abo/Turku e Dept. of Development Psychology<br>presso Vasa. Non è possibile scegliere attività da entrambi i dipartimenti |                                         |             |       |
| Print                                                               |                                                                                                    |                                         |             | Close |

# LOCATION SEARCH MAP – MOBILITY ONLINE

#### Link : Mobility Online Research Portal

https://www.service4mobility.com/europe/PortalServlet?identifier=PAVIA01&showPartner=0&showAll= 0&showAgreements=1&kz\_bew\_art=OUT&kz\_bew\_pers=S&preselectTab=ver\_nav\_button

### The map shows all active agreements for the Erasmus+ Study Programme (SMS).

| - Preselection |                                                                                                    | — Мар                           |                                                                                                    |
|----------------|----------------------------------------------------------------------------------------------------|---------------------------------|----------------------------------------------------------------------------------------------------|
| Academic year  | Study area       < Select all →>       This is a markatory field phase make a selectore.       Program       < Select all →> |                                 |                                                                                                    |
| - Statistics   | (1125)<br>Agreements with partner institutions                                                                               | b35 partners in 3<br>continents | Lachet   May data & Constituentings and May Line Land<br>Line Line Land<br>Line Line Land<br>Line Line Land<br>Line Line Land<br>Line Line Land<br>Line Line Land |

To view the availability for your study course, select:

- the current academic year;
- the study area;
- the study course (**Subject**)
- the program (The map is currently active only for the SMS program).

You can also add the geographical area of interest to the search, the field is optional.

The Keyword field must be left empty.

The map will show the locations with active agreements for the selected area and study course.

You can view locations in two ways:

MODE A: by searching for the location directly on the map;

MODE B: by searching for the location from the list of results in the "Result" section at the bottom of the page (after the "Statistics" area)

| - Preselection                                                                                                    |                                                 | — Мар                                                                                                    |
|----------------------------------------------------------------------------------------------------|-------------------------------------------------|----------------------------------------------------------------------------------------------------|
| Academic year          2025/2026       •         Subject       •         Farmacia       •         Country       •          • | Study area Drug Sciences  Program Erasmus (SMS) | tor                                                                                                    |
| Keyword                                                                                                    | Start search                                    | a bit of the set of the set of th |

MODE A: After applying the filters, you can click on the active icons on the map corresponding to the desired geographic area

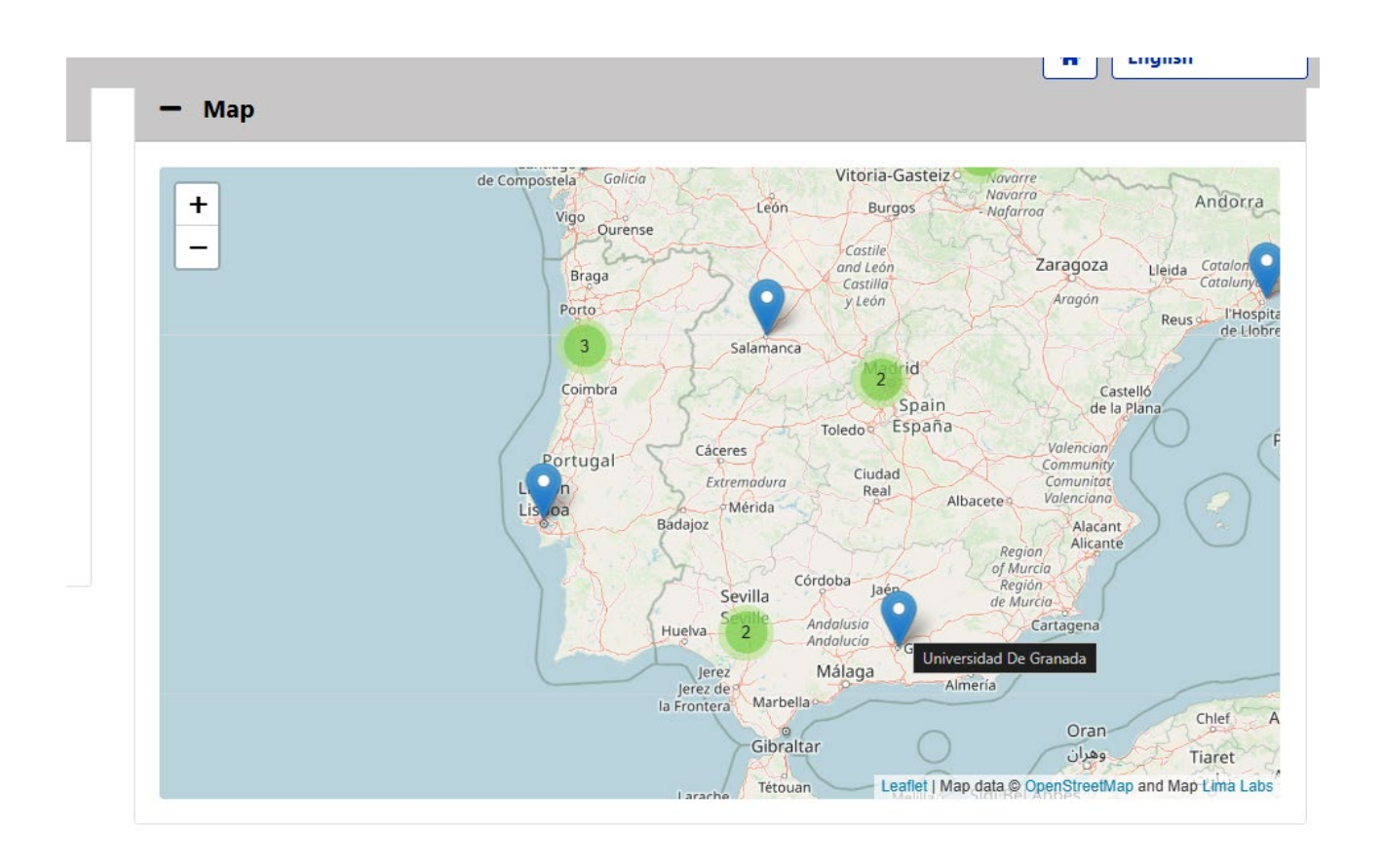

### Clicking on the location will open a window.

| P.Z.                                               | and León                                                    | Za                            | ragoza Lie                                          |
|----------------------------------------------------|-------------------------------------------------------------|-------------------------------|-----------------------------------------------------|
| A                                                  | Universidad De (                                            | Granada 🏦                     | ×                                                   |
| C                                                  | Cuesta Del Hospi<br>ES-18071 Granad<br>Spain                | cio s/n<br>la                 | Castelló<br>de la Plana<br>an<br>hity<br>tot<br>ina |
| Su<br>Huelva<br>Jerez<br>Jerez de<br>la Frontera   | evilla<br>2<br>Andalusia<br>Andalucía<br>Málaga<br>Marbella | Granada<br>Almería            | agena                                               |
| The icon                                           | shows the deta                                              | ils of the agreement.         | Uran                                                |
| The icon                                           | shows the details                                           | s about the host insti        | tution:                                             |
| Universidad De Grana                               | da                                                          |                               |                                                     |
| Institution data                                   |                                                             |                               |                                                     |
| Institution code<br>Name of institution<br>Country | E GRJ<br>Unive<br>Spain                                     | ANADA01<br>ersidad De Granada |                                                     |
| Print                                              |                                                             |                               |                                                     |

0

Close

# SEE THE DETAILS OF THE AGREEMENT:

- 1. Click 1
- 2. A new window will appear (see image below), click on the "i" button

| Agreements with par         | tner institution Ur | iversidad De G | iranada                                                                                                    |               |                |                               | :               |
|-----------------------------|---------------------|----------------|----------------------------------------------------------------------------------------------------|---------------|----------------|-------------------------------|-----------------|
|                             |                     |                |                                                                                                    |               |                | Search                        |                 |
| Partner institution         | Host country        | \$ City        | \$ Subject                                                                                                    | Program       | Agreement type | Teaching language             | ÷ ÷             |
| Universidad De Granada      | Spain               | Granada        | Medical and Pharmaceutical Biotechnology<br>Pharmaceutical Chemistry and Technology<br>Pharmacy<br>Industrial nanobiotechnologies for pharmaceuticals<br> | Erasmus (SMS) | ÷              | English<br>Italian<br>Spanish | i               |
| Showing 1 to 1 of 1 entries |                     |                |                                                                                                    |               |                |                               | Previous 1 Next |
| Print                       |                     |                |                                                                                                    |               |                |                               | Close           |

*Note for "Teaching Language": Italian appears by default, but it is not one of the languages of instruction. To check the languages and the level required, always refer to the details of the agreement (and also to the list of destinations available on the website).* 

Clicking on the "i" opens the tab relating to the agreement:

|                                              |                                                                                                    |                                |                        | _ |
|----------------------------------------------|----------------------------------------------------------------------------------------------------|--------------------------------|------------------------|---|
| Bilateral Agreement data                     | Ð                                                                                                    | Contact data of the partner in | stitution              | ₽ |
| Type of person                               | Student                                                                                                    | Host country                   | Spain                  |   |
| Type of application                          | Outgoing                                                                                                    | Partner institution            | Universidad De Granada |   |
| Name of program                              | Erasmus (SMS)                                                                                                    |                                |                        |   |
| Erasmus code                                 | E GRANADA01                                                                                                    |                                |                        |   |
| Subject code                                 | 0916 - Pharmacy                                                                                                    |                                |                        |   |
| ISCED Code                                   |                                                                                                    |                                |                        |   |
| Subject                                      | Pharmacy     Medical and Pharmaceutical Biotechnology     Pharmaceutical Chemistry and Technology     Medical and pharmaceutical biotechnologies     Industrial nanobiotechnologies for pharmaceuticals     Pharmaceutical Chemistry and Technology     Pharmacy |                                |                        |   |
| Total number                                 | 5                                                                                                    |                                |                        |   |
| First cycle/Bachelor/Undergraduate           | $\checkmark$                                                                                                    |                                |                        |   |
| Second cycle/Master/Postgraduate             | $\checkmark$                                                                                                    |                                |                        |   |
| Third cycle/Phd/Doctoral                     | ×                                                                                                    |                                |                        |   |
| Number of free and allocated study<br>places | in total: 45,00 Allocated: 0,00 Free: 45,00 Months                                                                                                    |                                |                        |   |
| Language of instruction 1                    | Spanish                                                                                                    |                                |                        |   |
| Language of instruction level for            | B1                                                                                                    |                                |                        |   |

The sheet shows the study courses for which the agreement is active, the total number of places, at which level it is open (in this case it is not valid for the third cycle of studies), the language and level of proficiency required and the total duration\*.

| Number of free and allocated study | in total: 45,00 Allocated: 0,00 Free: 45,00 Months |
|------------------------------------|----------------------------------------------------|
| places                             |                                                    |

\*This figure represents the **total duration** of the agreement multiplied by the number of places allocated. In this case, 45 must be divided by the number of available spots (5): the result is 9 months per person. The figure corresponds to that shown in the list of locations available on the website

(Drug Sciences Area, E GRANADA01 campus):

|    | A                   | В                                | С                                        | D            | E                      | F                         | G                                 | Н                |                                                                                                    | J                                                                           |
|----|---------------------|----------------------------------|------------------------------------------|--------------|------------------------|---------------------------|-----------------------------------|------------------|----------------------------------------------------------------------------------------------------|-----------------------------------------------------------------------------|
| 1  | Area of study       | Name of the agreem               | Host University (Erasmus                 | Host country | ISCED (subject code)   | N. of available<br>places | Estimated<br>duration<br>(months) | Level(s) of stud | UNIPV study course(s)                                                                                                    | Notes                                                                       |
| 12 | Scienze del Farmaco | E<br>GRANADA01_0721_5m<br>onths  | E GRANADA01 - Universidad<br>De Granada  | Spain        | Food processing - 0721 | 5                         |                                   | 5 11             |                                                                                                    | Accordo specifico per iscritti a Maste<br>Universitari (no corsi di laurea) |
| 18 | Scienze del Farmaco | E<br>GRANADA01_0916_9m<br>onths  | E GRANADA01 - Universidad<br>De Granada  | Spain        | Pharmacy - 0916        | 5                         | 9                                 | I, II            | Biotecnologie Mediche e Farmaceutiche,Chimica e Tecnologia<br>Farmaceutiche,Farmacia,Industrial nanobiotechnologies for<br>pharmaceuticals,Medical and pharmaceutical biotechnologies |                                                                             |
| 40 | Scienze del Farmaco | RS<br>BELGRAD02_0916_5mo<br>nths | RS BELGRAD02 - Univerzitet U<br>Beogradu | Serbia       | Pharmacy - 0916        | 1                         |                                   | 5 II, III        | Biotecnologie Mediche e Farmaceutiche,Chimica e Tecnologia<br>Farmaceutiche,Farmacia,Industrial nanobiotechnologies for<br>pharmaceuticals,Medical and pharmaceutical biotechnologies | Attività consentite: tesi                                                   |

There may be comments in the agreement details, such as in the example image:

| Total number                                                     | 4                                                                                                    |
|------------------------------------------------------------------|----------------------------------------------------------------------------------------------------|
| First cycle/Bachelor/Undergraduate                               | $\checkmark$                                                                                                    |
| Second cycle/Master/Postgraduate                                 | $\checkmark$                                                                                                    |
| Third cycle/Phd/Doctoral                                         | ×                                                                                                    |
| Number of free and allocated study places                        | in total: 24,00 Allocated: 0,00 Free: 24,00 Months                                                                                                    |
| Language of instruction 1                                        | Danish                                                                                                    |
| Language of instruction level for students (Minimum)             | C1                                                                                                    |
| Language of instruction 2                                        | English                                                                                                    |
| Language of instruction level for students (Minimum) 2. language | C1                                                                                                    |
| Comment                                                          | Sede destinata prevalentemente ad attività di ricerca tesi. I corsi di I livello<br>sono quasi esclusivamente in danese; i corsi di Il livello sono in inglese ma<br>prevedono prerequisiti di iscrizione precisi e la prevalutazione delle singole<br>candidature |

You can download the pdf version of the detail page by clicking on the printer icon.

There may be multiple active agreements for the same partner institution, as in the example image. The

**(S)** 3

| number of a                 | active agreer             | nents also | appears in                                                                                                    |               |                |                               |                 |
|-----------------------------|---------------------------|------------|----------------------------------------------------------------------------------------------------|---------------|----------------|-------------------------------|-----------------|
| Agreements with partr       | ner institution ABO AKADE | МІ         |                                                                                                    |               |                |                               | ×               |
|                             |                           |            |                                                                                                    |               |                |                               | Search          |
| Partner institution         | Host country              | 0 City     | Subject                                                                                                    | Program       | Agreement type | Teaching language             | \$              |
| ABO AKADEMI                 | Finland                   | Turku      | Psychology<br>Psychology, Neuroscience and Human Sciences                                                                                                    | Erasmus (SMS) |                | English<br>Italian<br>Swedish | i               |
| ABO AKADEMI                 | Finland                   | Turku      | Government and Public Policy<br>Political Sciences and International Relations<br>African and Asian Studies<br>Economic Development and International Relations<br>– | Erasmus (SMS) | -              | English<br>Italian<br>Swedish | Ĩ               |
| ABO AKADEMI                 | Finland                   | Turku      | Experimental and Applied Biology<br>Advanced Biotechnology<br>Geosciences for Sustainable Development<br>European and American Literature<br>–                       | Erasmus (SMS) |                | English<br>Italian<br>Swedish | i               |
| Showing 1 to 3 of 3 entries |                           |            |                                                                                                    |               |                |                               | Previous 1 Next |
| Print                       |                           |            |                                                                                                    |               |                |                               | Close           |

Select the one relating to your study course.

**MODE** B - Once the necessary fields have been selected (Academic Year, Area of study, program, study course), it is also possible to see the active agreements from the "Result" section at the bottom of the page. In this case, the available locations will appear in the list:

|                                                                         |                    | WENTES I     |              |              |     |
|-------------------------------------------------------------------------|--------------------|--------------|--------------|--------------|-----|
| Statistics                                                              |                    |              |              |              |     |
| Result                                                                  |                    |              |              |              |     |
| w 10 • entries                                                          |                    |              |              | Search       |     |
| Institution                                                             | Continent          | © Country    | © City       | Agreements   |     |
| Aristotelio Panepistimio Thessalonikis                                  | Europe             | Greece       | Thessaloniki | (S) []       | i   |
| Cooperativa De Ensino Superior Politecnico E Universitario, Crl - CESPU | Europe             | Portugal     | Gandra - Prd | (S) []       | i   |
| UNIVERSITY OF DEBRECEN                                                  | Europe             | Hungary      | Debrecen     | (S) 1        | i   |
| - UNIVERSITY OF TUEBINGEN                                               | Europe             | Germany      | Tuebingen    | (S) []       | i   |
| - Ege Universitesi                                                      | Asia               | Turkey       | Izmir        | (5) 2        | i   |
| Erasmus Universiteit Rotterdam                                          | Europe             | Netherlands  | Rotterdam    | (S) []       | i   |
| EUROPEAN UNIVERSITY CYPRUS                                              | Europe             | Cyprus       | Nicosia      | (S) []       | i   |
| MEDICAL UNIVERSITY OF GDANSK                                            | Europe             | Poland       | Gdansk       | (9) []       | i   |
| JULIUS MAXIMILIAN UNIVERSITY OF WUERZBURG                               | Europe             | Germany      | Wuerzburg    | (9) []       | i   |
| - Ludwig-Maximilians-Universitaet Muenchen                              | Europe             | Germany      | Muenchen     | (S) []       | i   |
| e icon displays the agreement                                           | t details as seer  | n above.     |              |              |     |
| e "i" icon <b>i</b> shows the host institution                          | on's details, as s | een above.   |              |              |     |
| cking on the icon may display multip                                    | ole active arree   | ments for th | ne same lo   | cation as in | the |

| Agreements with partr       | ner institution ABO AKADE | МІ     |                                                                                                    |               |                |                               | ×               |
|-----------------------------|---------------------------|--------|----------------------------------------------------------------------------------------------------|---------------|----------------|-------------------------------|-----------------|
|                             |                           |        |                                                                                                    |               |                |                               | Search          |
| Partner institution         | Host country              | 0 City | Subject                                                                                                    | Program       | Agreement type | Teaching language             | ÷ ÷             |
| ABO AKADEMI                 | Finland                   | Turku  | Psychology<br>Psychology, Neuroscience and Human Sciences                                                                                                    | Erasmus (SMS) |                | English<br>Italian<br>Swedish | i               |
| ABO AKADEMI                 | Finland                   | Turku  | Government and Public Policy<br>Political Sciences and International Relations<br>African and Asian Studies<br>Economic Development and International Relations<br> | Erasmus (SMS) | -              | English<br>Italian<br>Swedish | i               |
| ABO AKADEMI                 | Finland                   | Turku  | Experimental and Applied Biology<br>Advanced Biotechnology<br>Geosciences for Sustainable Development<br>European and American Literature<br>–                      | Erasmus (SMS) |                | English<br>Italian<br>Swedish | i               |
| Showing 1 to 3 of 3 entries |                           |        |                                                                                                    |               |                |                               | Previous 1 Next |
| Print                       |                           |        |                                                                                                    |               |                |                               | Close           |

Select the one relating to your study course.

By clicking on the "i" relating to the Psychology area, the details of the agreement will be displayed as seen above:

| reement-ID                                                          |                                                                                                    |                                                  |             |
|---------------------------------------------------------------------|----------------------------------------------------------------------------------------------------|--------------------------------------------------|-------------|
| Bilateral Agreement data                                            | θ                                                                                                    | Contact data of the partner institution          | Ð           |
| Type of person<br>Type of application                               | Student<br>Outgoing                                                                                                    | Host country Finlam<br>Partner institution ABO A | d<br>KADEMI |
| Name of program<br>Erasmus code<br>Subject code                     | Erasmus (SMS)<br>SF TURKU02<br>0313 - Psychology                                                                                                    |                                                  |             |
| ISCED Code<br>Subject                                               | Psychology     Psychology, Neuroscience and Human Sciences                                                                                                    |                                                  |             |
| Total number                                                        | 2                                                                                                    |                                                  |             |
| First cycle/Bachelor/Undergraduate                                  | ×                                                                                                    |                                                  |             |
| Second cycle/Master/Postgraduate                                    | $\checkmark$                                                                                                    |                                                  |             |
| Third cycle/Phd/Doctoral                                            | ✓                                                                                                    |                                                  |             |
| Number of free and allocated study places                           | in total: 18,00 Allocated: 0,00 Free: 18,00 Months                                                                                                    |                                                  |             |
| anguage of instruction 1                                            | Swedish                                                                                                    |                                                  |             |
| Language of instruction level for students<br>(Minimum)             | 82                                                                                                    |                                                  |             |
| anguage of instruction 2                                            | English                                                                                                    |                                                  |             |
| Language of instruction level for students<br>(Minimum) 2. language | B2                                                                                                    |                                                  |             |
| Comment                                                             | Accordo attivo con Dept. of Psychology presso Abo/Turku e Dept. of Development Psychology<br>presso Vasa. Non è possibile scegliere attività da entrambi i dipartimenti |                                                  |             |
| nt                                                                  |                                                                                                    |                                                  |             |